# Bitdefender Antivirus for Mac

# HANDLEIDING

#### Bitdefender Antivirus for Mac Handleiding

#### Publication date 2016.03.04

Copyright© 2016 Bitdefender

#### GEBRUIKSVOORWAARDEN

Alle rechten voorbehouden. Geen enkel deel van dit boek mag worden gereproduceerd of overgedragen in enige vorm of door enig middel, hetzij elektronisch of mechanisch, met inbegrip van het fotokopiëren, opnemen, gegevensopslag of het opslaan in een retrievalsysteem zonder de schriftelijke toestemming van een erkende vertegenwoordiger van Bitdefender. Het overnemen van korte citaten in besprekingen kan alleen mogelijk zijn mits het vermelden van de geciteerde bron. De inhoud mag op geen enkele manier worden gewijzigd.

Waarschuwing en ontkenning. Dit product en de bijhorende documentatie zijn auteursrechtelijk beschermd. De informatie in dit document wordt geleverd "zoals hij is", zonder enige garantie. Hoewel alle maatregelen werden genomen bij de voorbereiding van dit document, zullen de auteurs niet aansprakelijk zijn tegenover enige personen of entiteiten met betrekking tot enig verlies of enige schade die direct of indirect is veroorzaakt dor vermoedelijk is veroorzaakt door de informatie die in dit document is opgenomen.

Dit boek bevat koppelingen naar websites van derden die niet onder het beheer van Bitdefender staan. Bitdefender is daarom niet verantwoordelijk voor de inhoud van gekoppelde sites. Als u een website van derden die in dit document is vermeld bezoekt, doet u dit op eigen risico. Bitdefender biedt deze koppelingen alleen voor uw informatie en het opnemen van de koppeling impliceert niet dat Bitdefender de inhoud van de sites van derden goedkeurt of hiervoor enige verantwoordelijkheid aanvaardt.

Merken. Dit boek kan namen van handelsmerken vermelden. Alle geregistreerde en niet-geregistreerde handelsmerken in dit document zijn de exclusieve eigendom van hun respectievelijke eigenaars en worden met respect erkend.

Bitdefender

# Inhoudsopgave

| Gebruik van deze handleiding         1. Voor wie is deze handleiding bedoeld?         2. Hoe kunt u deze handleiding gebruiken?         3. Conventies in deze handleiding         3.1. Typografische conventies         3.2. Waarschuw.         4. Verzoek om commentaar                                                                                                    | . V<br>v<br>v<br>v<br>v<br>.vi<br>.vi                    |
|----------------------------------------------------------------------------------------------------|----------------------------------------------------------|
| 1. Installeren en verwijderen         1.1. Systeemvereisten         1.2. Bitdefender Antivirus for Mac installeren         1.2.1. Installeren vanaf Bitdefender Central         1.2.2. Installeren vanaf do f dvd         1.2.3. Installatieprocedure         1.3. Bitdefender Antivirus for Mac verwijderen                                                                                    | . 1<br>. 1<br>. 1<br>. 2<br>. 3<br>. 7                   |
| 2. Aan de slag         2.1. Over Bitdefender Antivirus for Mac         2.2. Bitdefender Antivirus for Mac openen         2.3. Hoofdvenster van het programma         2.4. Dock-symbool van het programma                                                                                                    | . 8<br>. 8<br>. 9<br>10                                  |
| 3. Bescherming tegen schadelijke software         3.1. Beste praktische toepassingen         3.2. Uw Mac scannen         3.3. Autopilot in- of uitschakelen         3.4. Scan Wizard         3.5. Problemen herstellen         3.6. Webbeveiliging         3.7. Updates         3.7.1. Een update aanvragen         3.7.2. Updates downloaden via een proxyserver         3.7.3. Productupdates | 12<br>13<br>14<br>14<br>15<br>16<br>18<br>18<br>19<br>19 |
| 4. Voorkeuren instellen         4.1. Voorkeuren weergeven         4.2. Accountinfo         4.3. Scannervoorkeuren         4.4. Uitsluitingen scannen         4.5. Geschiedenis         4.6. Quarantaine                                                                                                    | 20<br>20<br>20<br>20<br>22<br>23<br>24                   |
| <ul> <li>5. Bitdefender Central</li> <li>5.1. Over Bitdefender Central</li> <li>5.2. Naar uw Bitdefender Central-account gaan.</li> <li>5.3. Mijn Abonnementen</li> <li>5.3.1. Abonnement activeren</li> <li>5.3.2. Abonnement kopen</li> <li>5.4. Mijn Apparaten</li> </ul>                                                                                                    | 26<br>26<br>27<br>27<br>27<br>27<br>28                   |

| 5.4.1. Uw apparaten aanpassen          | . 28<br>. 29 |
|----------------------------------------|--------------|
| 6. Veelgestelde vragen                 | 30           |
| 7. Hulp vragen                         | 34           |
| 7.1. Ondersteuning                     | . 34         |
| 7.1.1. Online bronnen                  | . 34         |
| 7.1.2. Hulp inroepen                   | . 36         |
| 7.2. Contactinformatie                 | . 36         |
| 7.2.1. Webadressen                     | . 36         |
| 7.2.2. Lokale verdelers                | . 37         |
| 7.2.3. Bitdefender-kantoren            | . 37         |
| Soorten malware (schadelijke software) | 40           |

# Gebruik van deze handleiding

# 1. Voor wie is deze handleiding bedoeld?

Deze handleiding is bedoeld voor alle Macintosh-gebruikers die **Bitdefender Antivirus for Mac** gebruiken als beveiligingsoplossing voor hun computers. De informatie in deze handleiding is niet alleen geschikt voor gevorderde computergebruikers, maar voor iedereen die met een Macintosh overweg kan.

U leest in deze handleiding hoe u Bitdefender Antivirus for Mac kunt configureren en gebruiken om uzelf te beschermen tegen virussen en andere schadelijke software, zodat u maximaal profijt hebt van Bitdefender.

Wij wensen u veel aangenaam en nuttig leesplezier.

# 2. Hoe kunt u deze handleiding gebruiken?

De handleiding is ingedeeld aan de hand van enkele hoofdonderwerpen:

#### Aan de slag (p. 8)

Kennismaking met Bitdefender Antivirus for Mac en de gebruikersinterface.

#### Bescherming tegen schadelijke software (p. 12)

Bescherm uzelf met Bitdefender Antivirus for Mac tegen schadelijke software en phishing-scams.

*Voorkeuren instellen* (p. 20)

De voorkeursinstellingen van Bitdefender Antivirus for Mac.

#### Hulp vragen (p. 34)

Informatie over waar u om hulp kunt vragen indien er zich onverwachte problemen voordoen.

# 3. Conventies in deze handleiding

#### 3.1. Typografische conventies

In deze gids worden verschillende tekststijlen gebruikt, zodat de tekst leesbaarder is. De weergave en betekenis worden in de onderstaande tabel weergegeven.

| Weergave                               | Beschrijving                                                             |
|----------------------------------------|--------------------------------------------------------------------------|
| voorbeeld syntaxis                     | Syntaxisvoorbeelden zijn gedrukt in enkelspatietekens.                   |
| http://www.bitdefender.nl              | De URL-koppeling wijst naar een externe locatie op http- of ftp-servers. |
| documentation@bitdefender.com          | E-mailadressen worden in de tekst ingevoegd voor contactgegevens.        |
| Gebruik van deze handleiding<br>(p. v) | Dit is een interne koppeling naar een locatie in het document.           |
| filename                               | Bestandsnamen en mappen worden afgedrukt met een enkelspatielettertype.  |
| optie                                  | Alle productopties worden afgedrukt met <b>vet</b> tekens.               |
| sleutelwoord                           | Sleutelwoorden en belangrijke zinsdelen worden <b>vet</b> weergegeven.   |

### 3.2. Waarschuw.

De waarschuwingen zijn opmerkingen in de tekst die grafisch zijn gemarkeerd en uw aandacht wordt getrokken naar extra informatie met betrekking tot de huidige paragraaf.

#### Opmerking

De opmerking is slechts een kort commentaar. Hoewel u opmerkingen kunt weglaten, kunnen ze toch waardevolle informatie bieden zoals over een specifieke functie of een koppeling naar een verwant onderwerp.

#### Be Dit

#### Belangrijk

Dit vereist uw aandacht en het wordt niet aanbevolen dit te negeren. Doorgaans betreft het niet-kritische, maar belangrijke informatie.

#### Waarschuwing

Dit is kritische informatie die u aandachtig moet lezen. Er zullen geen ernstige problemen optreden als u de aanwijzingen volgt. U moet de informatie lezen en begrijpen omdat hier iets wordt beschreven dat hoge risico's inhoudt.

### 4. Verzoek om commentaar

We willen u uitnodigen ons te helpen dit boek te verbeteren. Wij hebben alle informatie zo goed mogelijk getest en gecontroleerd. Laat ons weten of u enige tekortkomingen hebt ontdekt in dit boek of als u ideeën hebt om dit te verbeteren, zodat wij u de best mogelijke documentatie kunnen bieden.

U kunt contact met ons opnemen door een e-mail te sturen naar documentation@bitdefender.com. Wij verzoeken u al uw e-mails met betrekking tot de documentatie in het Engels te schrijven, zodat we uw opmerkingen op een efficiënte manier kunnen verwerken.

# 1. INSTALLEREN EN VERWIJDEREN

Dit hoofdstuk bevat de volgende onderwerpen:

- Systeemvereisten (p. 1)
- Bitdefender Antivirus for Mac installeren (p. 1)
- Bitdefender Antivirus for Mac verwijderen (p. 7)

### 1.1. Systeemvereisten

U kunt Bitdefender Antivirus for Mac installeren op computers met OS X Mountain Lion (10.8.5), OS X Mavericks (10.9.5), OS X Yosemite (10.10.5), of OS X El Capitan (10.11 of later).

Uw Mac moet bovendien aan deze vereisten voldoen:

- Minimaal 1 GB RAM-geheugen
- Minimum 600 MB beschikbare harde schijfruimte

Om Bitdefender Antivirus for Mac te registreren en bij te werken, hebt u een internetverbinding nodig.

# i Informatie over uw Mac OS X-versie en uw Mac-hardware opvragen

Klik linksboven in het scherm op het Apple-symbool en kies **Over deze Mac**. Er wordt nu een venster geopend met informatie over de versie van uw besturingssysteem. Klik op **Meer info** voor uitgebreide informatie over de hardware.

# 1.2. Bitdefender Antivirus for Mac installeren

U kunt Bitdefender Antivirus for Mac installeren vanaf:

- Uw Bitdefender Central-account
- Cd/dvd

### 1.2.1. Installeren vanaf Bitdefender Central

U kunt het installatieprogramma downloaden vanaf uw Bitdefender Central-account. Nadat de installatieprocedure is voltooid, wordt Bitdefender Antivirus for Mac geactiveerd. Om Bitdefender Antivirus for Mac te downloaden vanaf uw Bitdefender Central-account, moet u deze stappen volgen:

- 1. Log in als beheerder.
- 2. Ga naar uw Bitdefender Central-account.
- 3. Klik in het Mijn Toestellen-venster op Bitdefender INSTALLEREN.
- 4. Kies een van de twee beschikbare opties:

#### DOWNLOADEN

Klik op de knop en sla het installatiebestand op.

#### Op een ander apparaat

Selecteer **OS X** om uw Bitdefender-product te downloaden en klik vervolgens op **Doorgaan**. Typ een e-mailadres in het e-mailveld en klik op **Verzenden**.

- 5. Start het gedownloade Bitdefender-programma.
- 6. Volg de aanwijzingen voor de installatie. Zie *Installatieprocedure* (p. 3) voor meer informatie over de installatieprocedure.

### 1.2.2. Installeren vanaf cd of dvd

- 1. Plaats de installatie-cd of -dvd in het schijfstation en gebruik de snelkoppeling op de cd of dvd om het installatieprogramma te downloaden.
- 2. Volg de aanwijzingen voor de installatie. Zie *Installatieprocedure* (p. 3) voor meer informatie over de installatieprocedure.
- 3. Log in op uw Bitdefender Central-account:

#### Opmerking

Als u al een geactiveerd abonnement op Bitdefender Antivirus for Mac hebt, hoeft u alleen maar in te loggen op de Bitdefender Central-account waaraan uw abonnement is gekoppeld. Het product wordt dan automatisch geactiveerd.

Als er geen abonnement aan uw Bitdefender Central-account is gekoppeld of als u nog geen account hebt, doet u het volgende (afhankelijk van uw situatie):

#### Ik heb al een Bitdefender Central-account

Voer het e-mailadres en wachtwoord van uw Bitdefender Central-account in en klik daarna op **AANMELDEN**.

#### Ik wil een Bitdefender Central-account maken.

Om een nieuwe Bitdefender Central-account te maken, klikt u onder in het venster op de koppeling **Aanmelden**. Voer de gevraagde gegevens in en klik op de knop **Aanmelden**.

De gegevens die u hier opgeeft blijven vertrouwelijk.

In dit geval wordt de 30-daagse proefperiode automatisch geactiveerd. Activeer uw abonnement vóór het einde van de proefperiode met behulp van de stappen in *Abonnement activeren* (p. 27).

#### **Opmerking**

Zodra de account is gemaakt, kunt u het bijgeleverde e-mailadres en het wachtwoord gebruiken om u aan te melden bij uw account op https://central.bitdefender.com.

### 1.2.3. Installatieprocedure

Zo installeert u Bitdefender Antivirus for Mac:

- 1. Klik op het gedownloade bestand bitdefender\_mac\_[token].pkg. Hierdoor wordt het installatieprogramma gestart.
- 2. Volg de stappen van de installatiewizard.

#### Stap 1 – Welkomstvenster

| • • •                          | 💝 Installeer Bitdefender                                                                   |         |
|--------------------------------|--------------------------------------------------------------------------------------------|---------|
|                                | Welkom bij 'Bitdefender'                                                                   |         |
| Introductie                    | U zult door de nodige stappen geleid worden om de<br>beveiliging op uw Mac te installeren. | J       |
| Licentie                       |                                                                                            |         |
| <ul> <li>Doelvolume</li> </ul> |                                                                                            |         |
| Installatietype                |                                                                                            |         |
| Installatie                    |                                                                                            |         |
| Overzicht                      |                                                                                            |         |
|                                | 7                                                                                          |         |
| Bitdefende                     | Ga terug                                                                                   | Ga door |
| Welkomstver                    | nster                                                                                      |         |

#### Klik op Doorgaan.

### Stap 2 - Licentieovereenkomst lezen

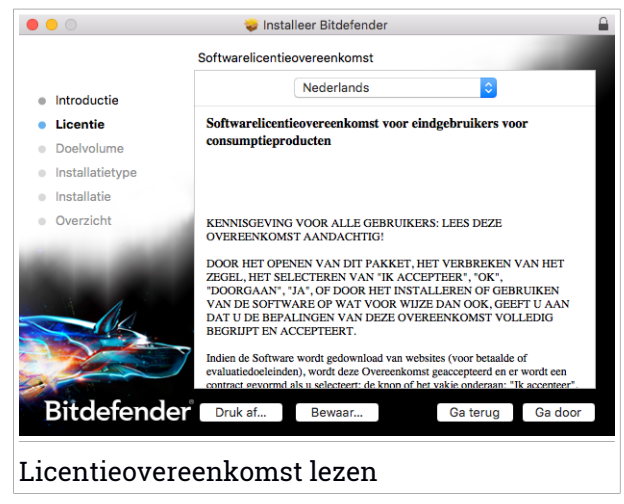

De Licentieovereenkomst is een wettelijk bindende overeenkomst tussen u en Bitdefender over het gebruik van Bitdefender Antivirus for Mac. U kunt de Licentieovereenkomst afdrukken of opslaan, zodat u deze later opnieuw kunt raadplegen.

Lees de Licentieovereenkomst zorgvuldig door. U kunt de installatie van de software alleen voortzetten als u akkoord gaat met de bepalingen van de Licentieovereenkomst. Klik op **Doorgaan** en vervolgens op **Akkoord**.

# 🗋 Belangrijk

Als u niet instemt met de voorwaarden in de Licentieovereenkomst, klikt u op **Doorgaan** en vervolgens op **Niet akkoord** om de installatie te annuleren en het installatieprogramma af te sluiten.

#### Stap 3 - Installatie starten

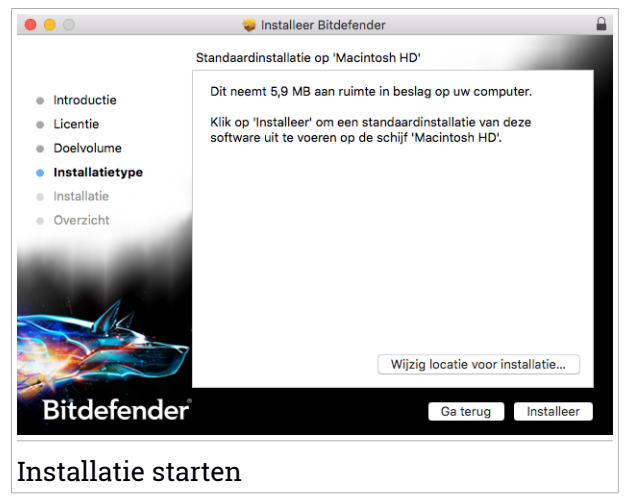

Bitdefender Antivirus for Mac wordt geïnstalleerd in de map Macintosh HD/Bibliotheek/Bitdefender. Dit installatiepad kan niet worden gewijzigd.

Klik op Installeren om de installatie te starten.

### Stap 4 - Bitdefender Antivirus for Mac installeren

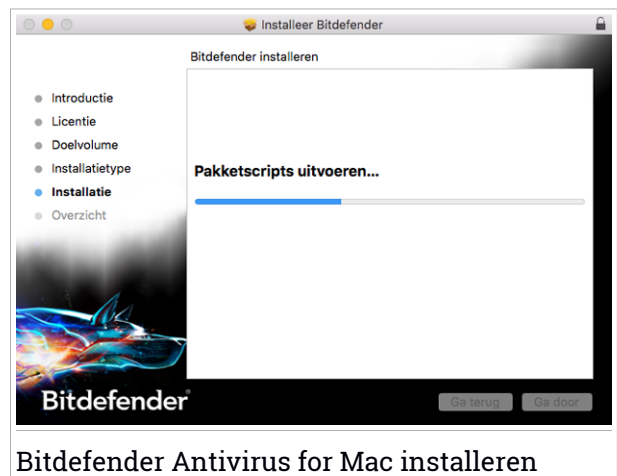

Wacht tot de installatie uitgevoerd is en klik vervolgens op Doorgaan.

#### Stap 5 - Voltooien

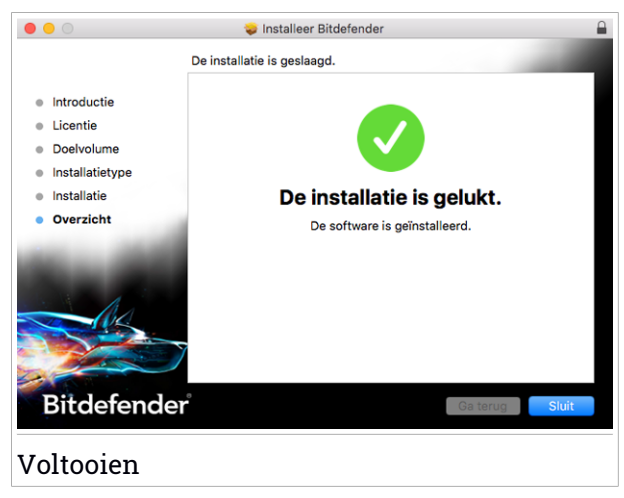

Klik op **Sluiten** om het installatie venster te sluiten. De installatieprocedure is nu voltooid.

# 1.3. Bitdefender Antivirus for Mac verwijderen

Omdat Bitdefender Antivirus for Mac een geavanceerd programma is, kunt u het niet op de gewone manier verwijderen door het programmasymbool van de map Programma's naar de Prullenmand te slepen.

Volg deze stappen om Bitdefender Antivirus for Mac te verwijderen:

- 1. Open een Finder-venster ga naar de map Programma's en kies Hulpprogramma's.
- 2. Dubbelklik op het programma Bitdefender for Mac-verwijdertool om dit programma te starten.
- 3. Klik op de knop Verwijderen en wacht tot de verwijdering is uitgevoerd.
- 4. Klik op Sluiten.

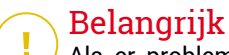

Als er problemen optreden, kunt u contact opnemen met Bitdefender Klantenondersteuning volgens de aanwijzingen in *Ondersteuning* (p. 34).

# 2. AAN DE SLAG

Dit hoofdstuk bevat de volgende onderwerpen:

- Over Bitdefender Antivirus for Mac (p. 8)
- Bitdefender Antivirus for Mac openen (p. 8)
- Hoofdvenster van het programma (p. 9)
- Dock-symbool van het programma (p. 10)

# 2.1. Over Bitdefender Antivirus for Mac

Bitdefender Antivirus for Mac is een krachtige antivirusscanner die alle soorten schadelijke software ("malware") kan detecteren en verwijderen, waaronder:

- Adware
- virussen gevonden
- spyware
- Trojaanse paarden
- keyloggers
- wormen.

Dit programma detecteert en verwijdert niet alleen malware voor de Mac, maar ook malware voor Windows. Hierdoor weet u zeker dat u nooit ongemerkt een besmet bestand doorstuurt naar familie, vrienden of kennissen die een Windows-pc gebruiken.

# 2.2. Bitdefender Antivirus for Mac openen

U kunt Bitdefender Antivirus for Mac op verschillende manieren starten:

- Klik in Launchpad op het symbool van Bitdefender Antivirus for Mac.
- Klik in de menubalk op 🛽 en kies Hoofdvenster openen.
- Open een Finder-venster, ga naar Programma's en dubbelklik op het symbool van Bitdefender Antivirus for Mac.

# 2.3. Hoofdvenster van het programma

In het hoofdvenster van het programma kunt u de beveiligingsstatus van uw computer bekijken, systeemscans uitvoeren, uw webbrowser beveiligen of inloggen op uw Bitdefender Central-account.

| • • •              | Bitdefender Antivirus for Mac |                        |
|--------------------|-------------------------------|------------------------|
| Uw Mac             | is veilig                     | Autopilot              |
| Snelle scan        | <b>O</b><br>Volledige scan    | C<br>Aangepast scannen |
| WEBBEVEILIGING     | ıfari                         | Bitdefender Central    |
| Opmerkingen        |                               | → Nog 553 dagen        |
| Hoofdvenster van h | et programma                  |                        |

De functie **Autopilot**, rechtsboven in het hoofdvenster, bewaakt automatisch alle programma's die op de computer actief zijn, detecteert gebeurtenissen die op malware kunnen wijzen en verhindert dat nieuwe malwaredreigingen tot uw systeem doordringen.

Om veiligheidsredenen adviseren we u om Autopilot altijd ingeschakeld te laten. Als u Autopilot uitschakelt, bent u niet langer automatisch beschermd tegen malware.

De statusbalk boven in het venster geeft informatie over de beveiligingsstatus van het systeem in de vorm van tekstberichten met een kleurcodering. Als er geen waarschuwingen van Bitdefender Antivirus for Mac zijn, is de statusbalk groen. Als er een beveiligingsprobleem is gedetecteerd, krijgt de statusbalk de kleur geel. Klik op de knop **Problemen weergeven** om te zien welke problemen de beveiliging van uw systeem in gevaar brengen. Zie *Problemen herstellen* (p. 15) voor meer informatie over mogelijke problemen en hun oplossingen.

Onder de statusbalk bevinden zich drie knoppen waarmee u scans kunt uitvoeren:

- Snelle scan controleert op de aanwezigheid van malware op de meest kwetsbare locaties van uw systeem (bijvoorbeeld de mappen met documenten, downloads, Mail-downloads en tijdelijke bestanden van alle gebruikers).
- Volledige scan voert een uitgebreide malwarescan uit op het volledige systeem. Ook alle geactiveerde volumes worden gescand.
- Aangepaste scan hiermee kunt u specifieke bestanden, mappen of volumes scannen op malware.

Zie Uw Mac scannen (p. 13) voor meer informatie.

Onder de scanknoppen zijn de volgende opties beschikbaar:

- Webbeveiliging filtert al het webverkeer en blokkeert schadelijke content, zodat u veilig op het web kunt surfen. Zie Webbeveiliging (p. 16) voor meer informatie.
- Ga naar Bitdefender Central klik rechtsonder in het hoofdvenster op de koppeling Ga naar uw account om uw Bitdefender Central-account te openen. Zie Bitdefender Central (p. 26) voor meer informatie.
- Aantal resterende dagen hier ziet u hoe lang het nog duurt voordat uw abonnement verloopt. Als de einddatum niet meer veraf is, kunt u op de koppeling klikken om een webpagina te openen voor het verlengen van uw abonnement.
- Feedback opent een nieuw berichtvenster in uw standaard e-mailclient, zodat u ons een e-mail kunt sturen.

# 2.4. Dock-symbool van het programma

Het symbool van Bitdefender Antivirus for Mac verschijnt in het Dock zodra u het programma opent. Met het Dock-symbool kunt u heel gemakkelijk bepaalde mappen en bestanden scannen op malware. Als u een bestand of een map naar het Dock-symbool sleept, wordt het bestand of de map onmiddellijk gescand.

# Bitdefender Antivirus for Mac

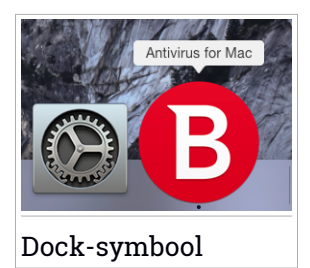

# 3. BESCHERMING TEGEN SCHADELIJKE SOFTWARE

Dit hoofdstuk bevat de volgende onderwerpen:

- Beste praktische toepassingen (p. 12)
- Uw Mac scannen (p. 13)
- Autopilot in- of uitschakelen (p. 14)
- Scan Wizard (p. 14)
- Problemen herstellen (p. 15)
- Webbeveiliging (p. 16)
- Updates (p. 18)

### 3.1. Beste praktische toepassingen

Om uw systeem vrij van malware te houden en te voorkomen dat andere systemen onbedoeld vanaf uw computer geïnfecteerd worden, gelden de volgende aanbevelingen:

- Zorg dat Autopilot altijd ingeschakeld is, zodat de systeembestanden automatisch door Bitdefender Antivirus for Mac worden gescand.
- Zorg dat Bitdefender Antivirus for Mac altijd over de nieuwste productupdates en malwarehandtekeningen beschikt, door Autopilot ingeschakeld te laten.
- Controleer regelmatig of er problemen worden gemeld door Bitdefender Antivirus for Mac, en los deze problemen op. Zie *Problemen herstellen* (p. 15) voor meer informatie.
- Bekijk ook de gedetailleerde Bitdefender Geschiedenis over de activiteiten van Bitdefender Antivirus for Mac op uw computer. Zodra er iets gebeurt dat van belang is voor de veiligheid van uw systeem of uw gegevens, wordt een melding toegevoegd aan dit logbestand. Zie *Geschiedenis* (p. 23) voor meer informatie.
- Volg ook de volgende adviezen op:
  - Maak er een gewoonte van om alle bestanden te scannen die u laadt vanaf een extern opslagmedium, zoals een usb-stick of cd. Dit is extra belangrijk als u niet zeker bent van de herkomst van het bestand.

 Als u een DMG-bestand hebt, moet u dit eerst activeren en vervolgens scant u de inhoud (de bestanden in het geactiveerde volume of de geactiveerde schijfkopie).

De handigste manier om een bestand, een map of een volume te scannen, is door het object naar het venster of het Dock-symbool van Bitdefender Antivirus for Mac te slepen.

Verder hoeft u niets te doen of in te stellen. Als u dit wilt, kunt u de instellingen en voorkeuren van het programma aan uw wensen aanpassen. Zie *Voorkeuren instellen* (p. 20) voor meer informatie.

### 3.2. Uw Mac scannen

De functie **Autopilot** bewaakt automatisch alle programma's die op uw computer worden uitgevoerd, detecteert gebeurtenissen die op malware wijzen en verhindert dat nieuwe malwaredreigingen uw systeem binnendringen, maar u kunt daarnaast ook op elk gewenst moment handmatig uw Mac of specifieke bestanden of mappen scannen.

De handigste manier om een bestand, een map of een volume te scannen, is door het object naar het venster of het Dock-symbool van Bitdefender Antivirus for Mac te slepen. De scanwizard wordt gestart en begeleidt u tijdens het scanproces.

U kunt een scan ook op deze manier starten:

- 1. Bitdefender Antivirus for Mac openen.
- 2. Klik op een van de drie scanknoppen om de gewenste scan uit te voeren.
  - Snelle scan controleert op de aanwezigheid van malware op de meest kwetsbare locaties van uw systeem (bijvoorbeeld de mappen met documenten, downloads, Mail-downloads en tijdelijke bestanden van alle gebruikers).
  - Volledige scan voert een uitgebreide malwarescan uit op het volledige systeem. Ook alle geactiveerde volumes worden gescand.

### **Opmerking**

Afhankelijk van de grootte van uw harde schijf kan een scan van het volledige systeem veel tijd in beslag nemen (soms wel een uur, of nog langer). Om de systeemprestaties niet te beïnvloeden, is het aan te raden geen volledige scans te starten terwijl u complexe taken (zoals videobewerking) uitvoert. Als u wilt, kunt u instellen dat bepaalde geactiveerde volumes niet gescand worden, door deze volumes toe te voegen aan de lijst Uitsluitingen in het voorkeurenvenster.

 Aangepaste scan - hiermee kunt u specifieke bestanden, mappen of volumes scannen op malware.

# 3.3. Autopilot in- of uitschakelen

U kunt Autopilot op de volgende manieren in- of uitschakelen:

- Open Bitdefender Antivirus for Mac en klik op de schakelaar om Autopilot in of uit te schakelen.
- Klik in de menubalk op 🛽 en kies Zet Autopilot UIT.

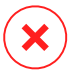

#### Waarschuwing

We adviseren u om Autopilot zo min mogelijk uit te schakelen. Als u Autopilot uitschakelt, bent u niet langer automatisch beschermd tegen malware.

# 3.4. Scan Wizard

Zodra u een scan start, verschijnt de scanwizard van Bitdefender Antivirus for Mac.

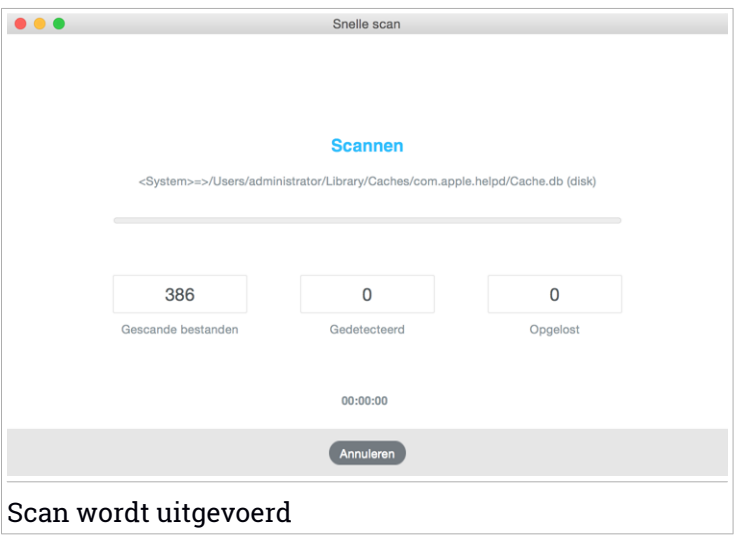

Tijdens elke scan wordt realtime informatie weergegeven over gedetecteerde en verwijderde dreigingen.

Wacht tot Bitdefender Antivirus for Mac het scannen beëindigt.

i Opmerking Afhankelijk van de complexiteit van de scan, kan het scanproces enige tijd in beslag nemen.

# 3.5. Problemen herstellen

Bitdefender Antivirus for Mac detecteert en signaleert automatisch verschillende soorten problemen die van belang zijn voor de veiligheid van uw systeem en uw gegevens. Hierdoor kunt u eventuele veiligheidsrisico's tijdig verhelpen.

Als u de problemen oplost die door Bitdefender Antivirus for Mac worden gemeld, weet u zeker dat uw systeem en uw gegevens altijd veilig zijn.

Onder andere deze problemen kunnen worden gemeld:

- De nieuwe malwarehandtekeningen en productupdates worden niet van onze servers gedownload, omdat Autopilot is uitgeschakeld.
- Er zijn niet-opgeloste dreigingen op uw systeem aangetroffen.
- Autopilot is uitgeschakeld.

Zo kunt u controleren of er problemen zijn en deze verhelpen:

- 1. Bitdefender Antivirus for Mac openen.
- 2. Als er geen waarschuwingen van Bitdefender zijn, is de statusbalk groen. Als er een veiligheidsprobleem is gedetecteerd, wordt de statusbalk in de kleur geel weergegeven.
- 3. Lees de beschrijving voor meer informatie.
- 4. Als er een probleem is aangetroffen, klikt u op de knop **Problemen** weergeven om informatie te bekijken over het probleem voor de beveiliging van uw systeem. In het venster dat nu wordt weergegeven, kunt u maatregelen nemen om de problemen te verhelpen.

| Naam van infectie | Pad naar geïnfecteerd bestand              | Genomen actie |
|-------------------|--------------------------------------------|---------------|
| EICAR-Test-File   | . /Users/administrator/Downloads/eicar.com |               |
|                   |                                            |               |
|                   |                                            |               |
|                   |                                            |               |
|                   |                                            |               |
|                   |                                            |               |
|                   |                                            |               |
| Trees in Finder   | Teauagan ann Lliteluitingan                |               |
| Tonen in Finder   | Toevoegen aan Oitsluitingen                |               |
|                   |                                            |               |
|                   |                                            |               |

Na elke systeemscan wordt de lijst met niet-opgeloste dreigingen bijgewerkt.

U kunt op de knoppen in het venster klikken om de volgende maatregelen te nemen voor deze dreigingen:

- Tonen in Finder. Kies deze actie als u besmettingen handmatig wilt verwijderen.
- Toevoegen aan Uitsluitingen. Deze actie is niet beschikbaar voor malware die is aangetroffen in een archief.

### 3.6. Webbeveiliging

Bitdefender Antivirus for Mac gebruikt de TrafficLight-extensies om uw webbrowser te beveiligen. De TrafficLight-extensies filteren, onderscheppen en verwerken al het webverkeer, waarbij schadelijke content automatisch wordt geblokkeerd.

De extensies zijn geschikt voor de webbrowsers Mozilla Firefox, Google Chrome en Safari.

Er zijn meerdere geavanceerde functies beschikbaar om u tegen allerlei soorten dreigingen te beschermen tijdens het surfen op het web:

- Geavanceerd phishing-filter: beschermt u tegen bezoeken aan websites die worden gebruikt voor phishing-scams.
- Malwarefilter: blokkeert alle malware waarmee u in aanraking komt tijdens het surfen op het internet.

- Analyse van zoekresultaten: waarschuwt u van tevoren over riskante websites die worden genoemd in zoekresultaten.
- Antifraudefilter: beschermt u tegen frauduleuze websites.
- Trackercontrole: detecteert tracking-code op webpagina's, die uw online privacy in gevaar brengt.

# TrafficLight-extensies inschakelen

Zo schakelt u de TrafficLight-extensies in:

- 1. Bitdefender Antivirus for Mac openen.
- 2. Klik op Nu herstellen om de webbeveiliging te activeren.
- 3. Bitdefender Antivirus for Mac detecteert automatisch de webbrowser die op uw systeem is geïnstalleerd. Om de TrafficLight-extensie in uw browser te installeren, klikt u op **Extensie downloaden**.
- 4. U wordt doorgestuurd naar deze webpagina:

http://bitdefender.nl/solutions/trafficlight.html

- 5. Selecteer Gratis download.
- 6. Volg de aanwijzingen om de juiste TrafficLight-extensie voor uw webbrowser te installeren.

# Paginabeoordelingen en waarschuwingen

Afhankelijk van de beoordeling door TrafficLight van de webpagina die u momenteel bekijkt, worden de volgende pictogrammen weergegeven, in de kleuren van een verkeerslicht:

Dit is een pagina die u veilig kunt bezoeken. U kunt gewoon doorgaan.

Deze webpagina kan gevaarlijke inhoud bevatten. Ga voorzichtig te werk als u beslist om deze pagina te bezoeken.

U moet de webpagina onmiddellijk verlaten. U kunt een van de beschikbare opties kiezen:

• Verlaat de website, door te klikken op Breng me naar een veilige locatie.

 Ga ondanks de waarschuwing door met uw bezoek aan de website, door te klikken op Ik begrijp de risico's; breng me toch naar de webpagina.

# 3.7. Updates

Elke dag wordt nieuwe malware gevonden en geïdentificeerd. Het is dan ook heel belangrijk dat u Bitdefender Antivirus for Mac up-to-date houdt met de meest recente malware handtekeningen.

Zorg dat **Autopilot** altijd ingeschakeld is, zodat de malwarehandtekeningen en productupdates automatisch naar uw systeem worden gedownload. Als er een update is gedetecteerd, wordt deze automatisch gedownload en geïnstalleerd op uw computer.

Het malwarehandtekeningen-update wordt "on the fly" uitgevoerd. Dit betekent dat de bestanden die moeten worden bijgewerkt, progressief worden vervangen. Hierdoor zal het update de productwerking niet beïnvloeden wordt tegelijkertijd elk zwak punt uitgeschakeld.

- Als Bitdefender Antivirus for Mac up-to-date is, kunnen ook de nieuwste dreigingen worden gedetecteerd en uit geïnfecteerde bestanden worden verwijderd.
- Maar als Bitdefender Antivirus for Mac niet goed is bijgewerkt, bent u niet beveiligd tegen de nieuwste soorten malware die zijn ontdekt door Bitdefender Labs.

#### 3.7.1. Een update aanvragen

U kunt altijd handmatig een update uitvoeren.

Om te kijken of er nieuwe updates zijn en deze te downloaden, hebt u een actieve internetverbinding nodig.

Zo voert u handmatig een update uit:

- 1. Bitdefender Antivirus for Mac openen.
- 2. Klik in de menubalk op de knop Acties.
- 3. Kies Virusdatabase bijwerken.

U kunt een handmatige update ook uitvoeren door op Command+U te drukken.

Er wordt informatie weergegeven over de voortgang van de update en de gedownloade bestanden.

### 3.7.2. Updates downloaden via een proxyserver

Bitdefender Antivirus for Mac kan alleen updates downloaden via een proxyserver die géén authenticatie vereist. U hoeft hiervoor verder geen programma-instellingen te wijzigen.

Als u normaal gesproken verbinding met het internet maakt via een proxyserver die wél authenticatie vereist, moet u regelmatig overschakelen naar een rechtstreekse internetverbinding om te zorgen dat u updates van malwarehandtekeningen kunt ontvangen.

### 3.7.3. Productupdates

Van tijd tot tijd voeren we een productupdate uit om nieuwe functies en verbeteringen aan het product toe te voegen of om problemen te verhelpen. Bij een dergelijke update moet soms het systeem opnieuw worden opgestart, zodat nieuwe bestanden kunnen worden geïnstalleerd. Als het voor een productupdate noodzakelijk is het systeem opnieuw op te starten, blijft Bitdefender Antivirus for Mac de oude bestanden gebruiken zolang u de computer nog niet opnieuw hebt opgestart. U kunt dan gewoon doorwerken tijdens het updateproces.

Nadat de productupdate voltooid is, verschijnt een popup-venster met de melding dat het systeem opnieuw moet worden opgestart. Als u deze melding over het hoofd hebt gezien, kunt u in de menubalk op **Opnieuw opstarten voor upgrade** klikken of het systeem handmatig opnieuw opstarten.

# 4. VOORKEUREN INSTELLEN

Dit hoofdstuk bevat de volgende onderwerpen:

- Voorkeuren weergeven (p. 20)
- Accountinfo (p. 20)
- Scannervoorkeuren (p. 20)
- Uitsluitingen scannen (p. 22)
- Geschiedenis (p. 23)
- Quarantaine (p. 24)

### 4.1. Voorkeuren weergeven

Zo opent u het voorkeurenvenster van Bitdefender Antivirus for Mac:

- 1. Bitdefender Antivirus for Mac openen.
- 2. Voer een van de volgende bewerkingen uit:
  - Klik in de menubalk op Bitdefender Antivirus for Mac en kies Voorkeuren.
  - Klik in de menubalk op 🛽 en kies Voorkeuren.
  - Druk op Command+komma (,).

### 4.2. Accountinfo

Het venster Accountinfo toont informatie over uw abonnement en uw Bitdefender Central-account.

Wanneer u wilt inloggen op een andere Bitdefender Central-account, klikt u op de knop **Andere account**, typt u het nieuwe e-mailadres en wachtwoord in het programmavenster van Bitdefender Central en klikt u op **Aanmelden**.

### 4.3. Scannervoorkeuren

In het venster Scannervoorkeuren kunt u de instellingen voor de malwarescans aanpassen. Naast enkele algemene instellingen kunt u ook instellen wat er moet gebeuren met geïnfecteerde of verdachte bestanden.

### **Bitdefender Antivirus for Mac**

| Scanner                                                                                                    |                  |
|----------------------------------------------------------------------------------------------------|------------------|
|                                                                                                    |                  |
| Account Scanner Uitsluitingen Geschiedenis Quarantaine                                                                                                    |                  |
|                                                                                                    |                  |
| Actie voor geïnfecteerde bestanden: Proberen desinfecteren of verplaatsen naar qua                                                                                                    | .r ᅌ             |
| Actie voor verdachte bestanden: Naar guarantaine                                                                                                    |                  |
|                                                                                                    |                  |
| Alleen nieuwe en gewijzigde bestanden scannen                                                                                                    |                  |
| 🗹 Deze instelling inactiveren om aan te passen en scannen verslepen                                                                                                    |                  |
| Alleen archieven scannen van minder dan: 0 MB                                                                                                    |                  |
|                                                                                                    |                  |
| indion a doze oprie op o zer, worden alle gecomprinteerde bestanden gedand.                                                                                                    |                  |
| Schijf Tijdsmachine niet scannen                                                                                                    |                  |
| Het is veilig om uw back-up uit te slutien voor het scannen: eventuele geinfecteerde bestanden die u herstelt, z<br>automatisch opgespoord worden door Antivirus for Mac. Schadelijke bestanden in uw back-ups kunnen niet ver<br>worden omdat OS X uw Tijdsmachineschijf beschermt. | ullen<br>wijderd |
|                                                                                                    |                  |
|                                                                                                    |                  |
| Scannervoorkeuren                                                                                                    |                  |

Actie voor geïnfecteerde bestanden. Wanneer een virus of andere malware wordt gedetecteerd, zal Bitdefender Antivirus for Mac automatisch proberen de malwarecode te verwijderen uit het geïnfecteerde bestand en het originele bestand reconstrueren. Deze bewerking wordt een desinfectie genoemd. Bestanden die niet kunnen worden gedesinfecteerd, worden in quarantaine geplaatst om verdere besmetting te voorkomen.

U kunt ook instellen dat er geen actie moet worden ondernomen op geïnfecteerde bestanden, maar deze instelling wordt niet aanbevolen. Als u toch voor deze instelling kiest, worden gedetecteerde bestanden alleen vermeld in het logbestand.

De functie Autopilot zorgt voor een gedegen bescherming tegen malware, zonder dat de systeemprestaties merkbaar worden beïnvloed. Als er niet-opgeloste dreigingen zijn, kunt u deze bekijken en besluiten wat u ermee wilt doen.

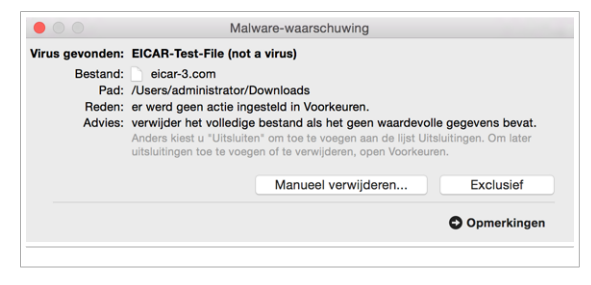

 Actie voor verdachte objecten. De bestanden worden gedetecteerd als verdacht door de heuristische analyse. Verdachte bestanden kunnen niet worden gedesinfecteerd omdat er geen desinfectieroutine beschikbaar is.

De standaardinstelling is dat verdachte bestanden in quarantaine worden geplaatst. Wanneer het virus in quarantaine is, kan het geen schade berokkenen, aangezien het niet kan worden uitgevoerd of gelezen.

U kunt er desgewenst ook voor kiezen verdachte bestanden te negeren. Als u toch voor deze instelling kiest, worden gedetecteerde bestanden alleen vermeld in het logbestand.

 Alleen nieuwe en gewijzigde bestanden scannen. Selecteer dit aankruisvak als u wilt dat Bitdefender Antivirus for Mac alleen bestanden scant die nog niet eerder zijn gescand of die sinds de laatste scan zijn gewijzigd.

Als u wilt, kunt u deze instelling negeren voor scans die worden gestart door middel van slepen en neerzetten. Selecteer hiervoor het desbetreffende aankruisvak.

• Alleen archieven kleiner dan {0} MB scannen. Gebruik deze optie als u het scanproces wilt versnellen door grotere archieven over te slaan.

#### 🔨 Opmerking

Het scannen van de gearchiveerde bestanden verlengt de algemene scanduur en vereist meer systeemgeheugen.

Specificeer in het desbetreffende veld de maximale grootte (in megabytes) voor archieven die u wilt laten scannen. Archieven die groter zijn dan deze maximumgrootte, worden niet gescand. Typ 0 als u alle archieven, ongeacht hun grootte, wilt scannen.

• Time Machine-schijf niet scannen. Selecteer dit aankruisvak als u niet wilt dat backup-bestanden worden gescand. Als een geïnfecteerd backup-bestand later wordt teruggezet, wordt dit automatisch door Bitdefender Antivirus for Mac gedetecteerd en zal de juiste actie worden ondernomen.

### 4.4. Uitsluitingen scannen

Als u wilt, kunt u instellen dat Bitdefender Antivirus for Mac bepaalde bestanden, mappen of zelfs complete volumes overslaat bij het scannen. U kunt bijvoorbeeld de volgende objecten uitsluiten van het scannen:

- Bestanden die tijdens een scan ten onrechte als 'geïnfecteerd' worden aangemerkt (zogeheten fout-positieven)
- Bestanden die fouten veroorzaken tijdens het scannen
- Backup-volumes

| Uitsluitingen                                                                          |
|----------------------------------------------------------------------------------------|
|                                                                                        |
| Account Scanner Uitsluitingen Geschiedenis Quarantaine                                 |
| Verhinder dat Antivirus for Mac deze locaties scant:                                   |
| Klik op de knop Toevoegen of sleep een bestand, map of schijf naar onderstaande lijst. |
| Pad                                                                                    |
| /Volumes/EL CAPITAN/Users/Shared                                                       |
|                                                                                        |
|                                                                                        |
|                                                                                        |
|                                                                                        |
|                                                                                        |
|                                                                                        |
|                                                                                        |
|                                                                                        |
|                                                                                        |
|                                                                                        |
|                                                                                        |
| + -                                                                                    |
|                                                                                        |
| Uitsluitingen scannen                                                                  |

De lijst Uitsluitingen bevat de paden die zijn uitgesloten van het scanproces.

U kunt een uitsluiting op twee manieren instellen:

- Sleep een bestand, map of volume naar de lijst Uitsluitingen.
- Klik onder de lijst Uitsluitingen op de knop met het plusteken (+). Selecteer vervolgens het bestand, de map of het volume dat u van het scannen wilt uitsluiten.

Als u een uitsluiting uit de lijst wilt verwijderen, klikt u onder de lijst Uitsluitingen op de knop met het minteken (-).

### 4.5. Geschiedenis

Bitdefender houdt een uitgebreid logbestand bij over de activiteiten op uw computer. Zodra er iets gebeurt dat van belang is voor de beveiliging van uw systeem en uw gegevens, wordt een nieuw bericht toegevoegd aan de Geschiedenis van Bitdefender Antivirus for Mac, op een manier die te vergelijken is met een nieuwe e-mail die aan uw inkomende postbus wordt toegevoegd.

Gebeurtenissen zijn een zeer belangrijk hulpmiddel bij het bewaken en beheren van uw Bitdefender-beveiliging. U kunt bijvoorbeeld gemakkelijk controleren of de update is gelukt of als er malware op uw computer is gevonden, enz.

Er worden gegevens over de activiteiten van het product weergegeven.

|         |              |                    | Gesch        | niedenis    |  |
|---------|--------------|--------------------|--------------|-------------|--|
|         | C            |                    |              | æ           |  |
| Account | Scanner      | ∎<br>Uitsluitingen | Geschiedenis | Quarantaine |  |
|         |              |                    |              |             |  |
| Datum   |              | Actie              |              | Details     |  |
| 13-01-1 | 6 4:02 p.m.  | Autopilot - A      | ANgezet      |             |  |
| 13-01-1 | 6 4:02 p.m.  | Autopilot - L      | JITgezet     |             |  |
|         |              |                    |              |             |  |
|         |              |                    |              |             |  |
|         |              |                    |              |             |  |
|         |              |                    |              |             |  |
|         |              |                    |              |             |  |
|         |              |                    |              |             |  |
|         |              |                    |              |             |  |
|         |              |                    |              |             |  |
|         |              |                    |              |             |  |
| Gesch   | niedenis wis | ssen Ko            | piëren       |             |  |
|         |              |                    |              |             |  |
|         |              |                    |              |             |  |
| Gescl   | niede        | nis                |              |             |  |

Als u het logbestand wilt wissen, klikt u op de knop Geschiedenis wissen.

Met de knop **Kopiëren** kunt u de weergegeven informatie naar het klembord kopiëren.

### 4.6. Quarantaine

Bitdefender Antivirus for Mac biedt u de mogelijkheid geïnfecteerde of verdachte bestanden te isoleren in een beveiligd gebied, de quarantaine. Wanneer het virus in quarantaine is, kan het geen schade berokkenen, aangezien het niet kan worden uitgevoerd of gelezen.

### **Bitdefender Antivirus for Mac**

|                                | C                            |              |                     |                                                            |                           |   |
|--------------------------------|------------------------------|--------------|---------------------|------------------------------------------------------------|---------------------------|---|
| Account                        | Scanner                      | Uitsluitinge | n Geschiedenis      | Quarantaine                                                |                           |   |
| Dreiging                       | Naam                         | Orig         | gineel pad          |                                                            |                           |   |
| EICAR-1                        | fest-File (not a             | virus) /Use  | ers/administrator/D | ownloads/13. Infectat                                      | Nedezinfectabil Eicar.rar |   |
|                                |                              |              |                     |                                                            |                           |   |
|                                |                              |              |                     |                                                            |                           |   |
|                                |                              |              |                     |                                                            |                           |   |
|                                |                              |              |                     |                                                            |                           |   |
|                                |                              |              |                     |                                                            |                           |   |
|                                |                              |              |                     |                                                            |                           |   |
| н                              | erstellen                    | Wis          | sen                 |                                                            | Aantal bestanden:         | - |
|                                |                              |              |                     |                                                            |                           |   |
|                                |                              |              | 0-1                 |                                                            |                           |   |
| Statu                          | IS:                          |              | Ge                  | intecteerd                                                 |                           |   |
| Statu<br>Eiger                 | is:<br>naar:                 |              | adr                 | ninistrator                                                |                           |   |
| Statu<br>Eiger<br>Gebr         | is:<br>naar:<br>uiker:       |              | adr                 | ninistrator<br>ninistrator                                 |                           |   |
| Statu<br>Eiger<br>Gebr<br>Datu | is:<br>naar:<br>uiker:<br>m: |              | adr<br>adr<br>13-   | ninistrator<br>ninistrator<br>01-16 4:03 p.m.              |                           |   |
| Statu<br>Eiger<br>Gebr<br>Datu | ıs:<br>naar:<br>uiker:<br>m: |              | adr<br>adr<br>13-   | nnecteerd<br>ninistrator<br>ninistrator<br>01-16 4:03 p.m. |                           |   |

In de quarantainesectie ziet u alle bestanden die op dit moment zijn geïsoleerd in de quarantainemap.

Als u een bestand uit de quarantaine wilt verwijderen, selecteert u het bestand en klikt u op **Verwijderen**. Als u een bestand uit quarantaine wilt terugzetten op zijn oorspronkelijke locatie, selecteert u het en klikt u op **Herstellen**.

# 5. BITDEFENDER CENTRAL

Dit hoofdstuk bevat de volgende onderwerpen:

- Over Bitdefender Central (p. 26)
- Mijn Abonnementen (p. 27)
- Mijn Apparaten (p. 28)

# 5.1. Over Bitdefender Central

Bitdefender Central is het webplatform waar u toegang hebt tot de online functies en diensten van het product en waar u van op afstand belantrijke taken kunt uitvoeren op toestellen waar Bitdefender op geïnstalleerd is. U kunt zich aanmelden bij uw Bitdefender Central-account vanaf elke computer en elk mobiel toestel dat met het internet verbinden is als u naar https://central.bitdefender.com gaat. Zodra u toegang hebt, kunt u beginnen met het volgende:

- Bitdefender downloaden en installeren op systemen met OS X, Windows of Android. De volgende producten kunnen worden geïnstalleerd:
  - Bitdefender Antivirus for Mac
  - Producten uit de Bitdefender Classic Line
  - Bitdefender Mobile Security
  - Bitdefender Parental Advisor
- Uw Bitdefender-abonnementen beheren en vernieuwen.
- Nieuwe toestellen aan uw netwerk toevoegen en ze beheren, waar u ook bent.

# 5.2. Naar uw Bitdefender Central-account gaan.

U kunt op verschillende manieren toegang krijgen tot uw Bitdefender Central-account. Afhankelijk van de situatie kunt u als volgt te werk gaan:

- Vanuit de Bitdefender Antivirus for Mac-hoofdinterface:
  - 1. Klik rechtsonder in het scherm op de koppeling Ga naar uw account.
- Vanuit uw internetbrowser:

- 1. Open een internetbrowser op een willekeurig toestel met toegang tot het internet.
- 2. Ga naar: https://central.bitdefender.com.
- 3. Meld u aan bij uw account met uw e-mail en wachtwoord.

### 5.3. Mijn Abonnementen

Op het Bitdefender Central-platform hebt u de mogelijkheid om de abonnementen die u voor al uw toestellen hebt, te beheren.

### 5.3.1. Abonnement activeren

U kunt een abonnement tijdens het installatieproces activeren via uw Bitdefender Central-account. De geldigheidsduur van het abonnement begint te lopen vanaf het moment van activering.

Als u een activeringscode hebt ontvangen van een van onze leveranciers, of als u een activeringscode cadeau hebt gekregen, kunt u deze toevoegen aan uw Bitdefender-abonnement.

Om een abonnement te activeren via een activeringscode, volgt u de volgende stappen:

- 1. Ga naar uw Bitdefender Central-account.
- 2. Klik linksboven in het venster op het symbool = en selecteer vervolgens het paneel **Mijn abonnementen**.
- 3. Klik op de **ACTIVERINGSCODE**-knop en tik vervolgens de code in het overeenkomstige veld in.
- 4. Klik op VERZENDEN.

Het abonnement is nu geactiveerd.

Zie *Installeren vanaf Bitdefender Central* (p. 1) voor informatie over het installeren van het product op uw apparaten.

### 5.3.2. Abonnement kopen

U kunt rechtstreeks vanuit uw Bitdefender Central-account een abonnement aanschaffen door deze stappen te volgen:

1. Ga naar uw Bitdefender Central-account.

- 2. Klik linksboven in het venster op het symbool = en selecteer vervolgens het paneel **Mijn abonnementen**.
- 3. Klik op de koppeling **Nu kopen**. U wordt doorgestuurd naar een webpagina, waar u de aanschaf kunt afronden.

Zodra u de procedure hebt voltooid, wordt de aanwezigheid van het abonnement rechtsonder in het hoofdvenster van het programma weergegeven.

# 5.4. Mijn Apparaten

Vanaf het paneel **Mijn apparaten** van uw Bitdefender Central-account kunt u uw Bitdefender-product installeren, beheren en op afstand gebruiken op al uw apparaten die zijn ingeschakeld en verbinding hebben met het internet. Op de apparaatkaarten worden de naam en de beveiligingsstatus van het apparaat en de resterende geldigheidsduur van uw abonnement weergegeven.

#### 5.4.1. Uw apparaten aanpassen

Om uw toestellen makkelijk te identificeren, kunt u de naam van het toestel aanpassen:

- 1. Ga naar uw Bitdefender Central-account.
- 2. Klik in de desbetreffende apparaatkaart in het venster Mijn apparaten op

het symbool icon en selecteer Instellingen.

3. Pas de naam van het apparaat aan en selecteer Opslaan.

U kunt een eigenaar aanmaken en toekennen aan elk van uw toestellen, om het beheer te vergemakkelijken:

- 1. Ga naar uw Bitdefender Central-account.
- 2. Klik in de desbetreffende apparaatkaart in het venster Mijn apparaten op

het symbool icon en selecteer **Profiel**.

- 3. Klik op **Eigenaar toevoegen** en vul vervolgens de overeenkomstige velden in, stel het Geslacht, de Geboortedatum in en voeg zelfs een Profielfoto toe.
- 4. Klik op TOEVOEGEN om het profiel op te slaan.

5. Selecteer de gewenste eigenaar uit de **Apparaateigenaar**-lijst en klik op **TOEKENNEN**.

### 5.4.2. Beheer op afstand

Als u Bitdefender op afstand wilt updaten op een bepaald apparaat, klikt u

op het symbool \* van de gewenste apparaatkaart en vervolgens selecteert u **Update**.

Als u de Autopilot-functie op afstand wilt inschakelen, klikt u op het symbool

van de gewenste apparaatkaart en selecteert u **Instellingen**. Klik vervolgens op de desbetreffende schakelaar om Autopilot in te schakelen.

Zodra u op een toestelkaart klikt, zijn de volgene tabbladen beschikbaar:

- Dashboard. In dit tabblad ziet u de beveiligingsstatus van uw Bitdefender-producten en de resterende looptijd van uw abonnement. De beveiligingsstatus is groen als er geen problemen zijn voor uw product, of rood als het apparaat gevaar loopt. Als er problemen zijn die gevolgen hebben voor uw product, klikt u voor meer informatie op **Problemen** weergeven.
- **Bescherming**. In dit tabblad kunt u op afstand een Snelle scan of een Volledige scan uitvoeren op uw apparaten. Klik op de knop Scan om de scan te starten. U kunt ook zien wanneer de laatste scan op het apparaat is uitgevoerd en er is een rapport beschikbaar met de belangrijkste gegevens van de laatste scan. Zie *Uw Mac scannen* (p. 13) voor meer informatie over deze twee scanprocessen.

# 6. VEELGESTELDE VRAGEN

# Hoe kan ik Bitdefender Antivirus for Mac uitproberen voordat ik een abonnement neem?

Als nieuwe klant van Bitdefender kunt u ons product uitproberen voordat u tot aanschaf overgaat. De proefperiode duurt 30 dagen. Na die tijd kunt u het geïnstalleerde product alleen blijven gebruiken als u een Bitdefender-abonnement neemt. Om Bitdefender Antivirus for Mac vrijblijvend uit te proberen, doet u het volgende:

- 1. Volg de onderstaande stappen om een Bitdefender Central-account aan te maken:
  - Ga naar: https://central.bitdefender.com.

Klik rechtsonder in het scherm op de koppeling Aanmelden.

 Voer de vereiste informatie in de overeenkomstige velden in en klik op de ACCOUNT AANMAKEN-knop.

De gegevens die u hier opgeeft blijven vertrouwelijk.

- 2. Volg de onderstaande stappen om Bitdefender Antivirus for Mac te downloaden:
  - Klik in het Mijn Toestellen-venster op Bitdefender INSTALLEREN.
  - Kies een van de twee beschikbare opties:

#### DOWNLOADEN

Klik op de knop en sla het installatiebestand op.

#### Op een ander apparaat

Selecteer **OS X** om uw Bitdefender-product te downloaden en klik vervolgens op **Doorgaan**. Typ een e-mailadres in het e-mailveld en klik op **Verzenden**.

Start het gedownloade Bitdefender-programma.

**Ik heb een activeringscode. Hoe kan ik deze aan mijn abonnement toevoegen?** Als u een activeringscode hebt ontvangen van een van onze leveranciers, of als u een activeringscode cadeau hebt gekregen, kunt u deze toevoegen aan uw Bitdefender-abonnement.

Om een abonnement te activeren via een activeringscode, volgt u de volgende stappen:

- 1. Ga naar uw Bitdefender Central-account.
- 2. Klik linksboven in het venster op het symbool = en selecteer vervolgens het paneel **Mijn abonnementen**.
- 3. Klik op de **ACTIVERINGSCODE**-knop en tik vervolgens de code in het overeenkomstige veld in.
- 4. Klik op VERZENDEN.

De nieuwe geldigheidsduur is nu zichtbaar in uw Bitdefender Central-account en rechtsonder in het scherm van Bitdefender Antivirus for Mac.

# Volgens het scanlog zijn er nog niet-opgeloste problemen. Hoe kan ik deze problemen oplossen?

De niet-opgeloste problemen kunnen betrekking hebben op:

• Archieven met beperkte toegang (bijvoorbeeld xar of rar)

**Oplossing**: gebruik de functie **Tonen in Finder** om naar het bestand te gaan en dit handmatig te verwijderen. Vergeet niet ook de Prullenmand leeg te maken.

Postbussen met beperkte toegang (bijvoorbeeld Thunderbird)

**Oplossing**: gebruik het desbetreffende mailprogramma om het item met het geïnfecteerde bestand te verwijderen.

Time Machine-backups

**Oplossing**: selecteer de optie **Time Machine-schijf niet scannen** bij Scannervoorkeuren of kies **Toevoegen aan uitsluitingen** om de gedetecteerde bestanden uit te sluiten van de scans.

Als een geïnfecteerd backup-bestand later wordt teruggezet, wordt dit automatisch door Bitdefender Antivirus for Mac gedetecteerd en zal de juiste actie worden ondernomen.

#### **Opmerking**

Bestanden "met beperkte toegang": dit betekent dat Bitdefender Antivirus for Mac de bestanden wel kan openen, maar niet mag wijzigen.

#### Waar kan ik informatie opvragen over de activiteiten van het product?

Bitdefender houdt een logbestand bij van alle belangrijke acties, statuswijzigingen en berichten over de activiteiten van het product. Om

deze informatie weer te geven, opent u het voorkeurenvenster van Bitdefender Antivirus for Mac:

- 1. Bitdefender Antivirus for Mac openen.
- 2. Voer een van de volgende bewerkingen uit:
  - Klik in de menubalk op Bitdefender Antivirus for Mac en kies Voorkeuren.
  - Klik in de menubalk op 🛽 en kies Voorkeuren.
  - Druk op Command+komma (,).
- 3. Klik op het tabblad Geschiedenis.

Er worden gegevens over de activiteiten van het product weergegeven.

#### Kan ik Bitdefender Antivirus for Mac bijwerken via een proxyserver?

Bitdefender Antivirus for Mac kan alleen updates downloaden via een proxyserver die géén authenticatie vereist. U hoeft hiervoor verder geen programma-instellingen te wijzigen.

Als u normaal gesproken verbinding met het internet maakt via een proxyserver die wél authenticatie vereist, moet u regelmatig overschakelen naar een rechtstreekse internetverbinding om te zorgen dat u updates van malwarehandtekeningen kunt ontvangen.

#### Hoe kan ik Bitdefender Antivirus for Mac verwijderen?

Volg deze stappen om Bitdefender Antivirus for Mac te verwijderen:

- 1. Open een Finder-venster ga naar de map Programma's en kies Hulpprogramma's.
- 2. Dubbelklik op het programma Bitdefender verwijdertool om dit programma te starten.
- 3. Klik op Verwijderen om door te gaan.
- 4. Wacht tot de verwijderingsprocedure gereed is en klik ten slotte op **Sluiten**.

#### **Selangrijk**

Als er problemen optreden, kunt u contact opnemen met Bitdefender Klantenondersteuning volgens de aanwijzingen in *Ondersteuning* (p. 34).

#### Hoe kan ik de TrafficLight-extensies uit mijn webbrowser verwijderen?

• Zo verwijdert u de TrafficLight-extensies uit Mozilla Firefox:

### **Bitdefender Antivirus for Mac**

- 1. Open Mozilla Firefox.
- 2. Ga naar Extra en selecteer Add-ons.
- 3. Selecteer Extensies in de linkerkolom.
- 4. Selecteer de extensie en klik op Verwijderen.
- 5. Start de browser opnieuw om de verwijdering te voltooien.
- Zo verwijdert u de TrafficLight-extensies uit Google Chrome:
  - 1. Open Google Chrome.
  - 2. Klik in de werkbalk op 🏊.
  - 3. Ga naar Extra en selecteer Extensies.
  - 4. Selecteer de extensie en klik op Verwijderen.
  - 5. Klik op Verwijderen om de verwijdering te bevestigen.
- Zo verwijdert u Bitdefender TrafficLight uit Safari:
  - 1. Open Safari.
  - 2. Klik in de werkbalk op 🏝 en kies Voorkeuren.
  - 3. Selecteer het tabblad **Extensies** en ga in de lijst naar **Bitdefender TrafficLight on Safari**.
  - 4. Selecteer de extensie en klik op Verwijderen.
  - 5. Klik op Verwijderen om de verwijdering te bevestigen.

# 7. HULP VRAGEN

Dit hoofdstuk bevat de volgende onderwerpen:

- Ondersteuning (p. 34)
- Contactinformatie (p. 36)

# 7.1. Ondersteuning

Bitdefender streeft ernaar haar klanten een ongeëvenaard niveau van snelle en nauwkeurige ondersteuning te bieden. Als u problemen ondervindt met of vragen hebt over uw Bitdefender-product, kunt u meerdere online bronnen gebruiken om snel een oplossing of antwoord te vinden. Als u dat wenst, kunt u ook contact opnemen met de Bitdefender-klantenservice. Onze medewerkers van de ondersteuningsdienst zullen uw vragen snel beantwoorden en u alle hulp bieden die u nodig hebt.

### 7.1.1. Online bronnen

Er zijn meerdere online bronnen beschikbaar om u te helpen bij het oplossen van uw problemen en vragen met betrekking tot Bitdefender.

Bitdefender-Ondersteuningscentrum:

http://www.bitdefender.nl/support/consumer.html

Bitdefender Ondersteuningsforum:

http://forum.bitdefender.com

het HOTforSecurity-portaal voor computerbeveiliging:

http://www.hotforsecurity.com

U kunt ook uw favoriete zoekmachine gebruiken om meer informatie te zoeken over computerbeveiliging, de Bitdefender-producten en het bedrijf.

#### Bitdefender-Ondersteuningscentrum

Het Bitdefender-ondersteuningscentrum is een online opslagplaats van informatie over Bitdefender-producten. Hier worden rapporten bijgehouden in een gemakkelijk toegankelijk formaat over de doorlopende technische ondersteuning en activiteiten voor foutoplossingen van de ondersteuningsen ontwikkelingsteams van Bitdefender. Daarnaast vindt u hier ook meer algemene artikels over viruspreventie, het beheer van Bitdefender-oplossingen met gedetailleerde uitleg en talrijke andere artikels.

Het Bitdefender-ondersteuningscentrum is toegankelijk voor het publiek en kan vrij worden doorzocht. De uitgebreide informatie die de database bevat is nog een middel om Bitdefender-klanten de technische kennis en het inzicht te bieden die ze nodig hebben. Alle geldige aanvragen voor informatie of foutrapporten die van Bitdefender-klanten komen, vinden uiteindelijk hun weg naar het Bitdefender-ondersteuningscentrum, als rapporten over het oplossen van problemen, "spiekbriefjes" om een probleem te omzeilen of informatieve artikels om de helpbestanden van het product aan te vullen.

Het Bitdefender Ondersteuningscentrum is 24 uur per dag toegankelijk via dit adres: http://www.bitdefender.nl/support/consumer.html.

#### Bitdefender Ondersteuningsforum

Het Bitdefender-ondersteuningsforum biedt Bitdefender-gebruikers een eenvoudige manier om hulp te krijgen en anderen te helpen. U kunt uw problemen of vragen in verband met uw Bitdefender-producten op het forum posten.

Bitdefender-ondersteuningstechnici controleren het forum en plaatsen nieuwe informatie om u te helpen. U kunt ook een antwoord of oplossing krijgen van een meer ervaren Bitdefender-gebruiker.

Voordat u uw probleem of vraag verzendt, moet u op het forum zoeken of er geen soortgelijk of verwant onderwerp is.

Het Bitdefender-ondersteuningsforum is beschikbaar op http://forum.bitdefender.com in 5 verschillende talen: Engels, Duits, Frans, Spaans en Roemeens. Klik op de koppeling **Home & Home Office Protection** om toegang te krijgen tot het gebied voor verbruiksproducten.

#### HOTforSecurity-portaal

Het HOTforSecurity-portaal is een rijke bron aan informatie over de computerbeveiliging. Hier leert u meer over de verschillende bedreigingen waaraan uw computer wordt blootgesteld wanneer u verbinding met internet maakt (malware, phishing, spam, cybercriminelen). Een handige woordenlijst helpt u om de termen van computerbeveiliging die u niet goed kent te begrijpen. Er worden regelmatig nieuwe artikels gepubliceerd om u op de hoogte te houden van de recentst opgespoorde bedreigingen, de huidige beveiligingstrends en andere informatie over de sector van computerbeveiliging.

De webpagina van HOTforSecurity is http://www.hotforsecurity.com.

#### 7.1.2. Hulp inroepen

U kunt onze hulp inroepen via het online Ondersteuningscentrum:

- 1. Ga naar http://www.bitdefender.nl/support/consumer.html.
- 2. Zoek eerst in het Ondersteuningscentrum naar artikelen die mogelijk een oplossing voor uw probleem bevatten.
- 3. Lees de relevante artikels of documenten en probeer de voorgestelde oplossingen.
- 4. Als u geen werkende oplossing hebt kunnen vinden, klikt u onder in het venster op **Neem contact op**.
- 5. Gebruik het contactformulier om een e-mailticket te openen of op een andere manier contact op te nemen.

# 7.2. Contactinformatie

Efficiënte communicatie is de sleutel naar het succes. Gedurende de laatste 10 jaar heeft BITDEFENDER een onberispelijke reputatie opgebouwd door voortdurend te streven naar een betere communicatie om de verwachtingen van onze klanten en partners steeds opnieuw te overtreffen. Aarzel niet contact op te nemen met ons als u vragen hebt.

### 7.2.1. Webadressen

Verkoopsafdeling: sales@bitdefender.com Ondersteuningscentrum:http://www.bitdefender.nl/support/consumer.html Documentatie: documentation@bitdefender.com Lokale verdelers:http://www.bitdefender.nl/partners Partnerprogramma: partners@bitdefender.com Perscontact: pr@bitdefender.com Jobs: jobs@bitdefender.com Virusverzendingen: virus\_submission@bitdefender.com Spamverzendingen: spam\_submission@bitdefender.com Misbruikmeldingen: abuse@bitdefender.com Website:http://www.bitdefender.nl

### 7.2.2. Lokale verdelers

De lokale Bitdefender-verdelers zijn altijd paraat om te reageren op aanvragen met betrekking tot hun bedrijfsgebied, zowel op commercieel als algemeen vlak.

Een Bitdefender-verdeler in uw land zoeken:

- 1. Ga naar http://www.bitdefender.nl/partners.
- 2. Ga naar Partnerzoeker.
- 3. De contactgegevens van de lokale Bitdefender-verdelers zouden automatisch moeten verschijnen. Als dat niet gebeurt, selecteert u het land waarin u zich bevindt om de informatie weer te geven.
- 4. Als u geen Bitdefender-verdeler in uw lang vindt, kunt u met ons contact opnemen via e-mail op sales@bitdefender.com. Noteer uw e-mail in het Engels zodat wij u onmiddellijk kunnen helpen.

### 7.2.3. Bitdefender-kantoren

De Bitdefender-kantoren zijn altijd paraat om te reageren op aanvragen met betrekking tot hun bedrijfsgebied, zowel op commercieel als algemeen vlak. Hun respectievelijke adressen en contactpersonen worden hieronder weergegeven:

#### V.S.

#### Bitdefender, LLC

6301 NW 5th Way, Suite 4300 Fort Lauderdale, Florida 33309 Telefoon (kantoor&verkoop): 1-954-776-6262 Verkoop: sales@bitdefender.com T e c h n i s c h e o n d e r s t e u n i n g : http://www.bitdefender.com/support/consumer.html

Web: http://www.bitdefender.com

### Verenigde Arabische Emiraten

#### Dubai Internet City

Building 17, Office # 160 Dubai, UAE Telefoon verkoop: 00971-4-4588935 / 00971-4-4589186 E-mail verkoop: mena-sales@bitdefender.com T e c h n i s c h e o n d e r s t e u n i n g : http://www.bitdefender.com/support/consumer.html Website: http://www.bitdefender.com

#### Duitsland

#### **Bitdefender GmbH**

TechnoPark Schwerte Lohbachstrasse 12 D - 58239 Schwerte Deutschland Kantoor: +49 2304 9 45 - 162 Verkoop: vertrieb@bitdefender.de T e c h n i s c h e o n d e r s t e u n i n g : http://www.bitdefender.de/support/consumer.html Web: http://www.bitdefender.de

#### Spanje

#### Bitdefender España, S.L.U.

C/Bailén, 7, 3-D 08010 Barcelona Fax: +34 93 217 91 28 Telefoon: +34 902 19 07 65 Verkoop: comercial@bitdefender.es T e c h n i s c h e o n d e r s t e u n i n g : http://www.bitdefender.es/support/consumer.html Website: http://www.bitdefender.es

#### Roemenië

#### **BITDEFENDER SRL**

Complex DV24, Building A, 24 Delea Veche Street Bucharest Fax: +40 21 2641799 Telefoon verkoop: +40 21 2063470 E-mail verkoop: sales@bitdefender.ro

# Bitdefender Antivirus for Mac

Technische ondersteuning: http://www.bitdefender.ro/support/consumer.html Website: http://www.bitdefender.ro

# Soorten malware (schadelijke software)

#### Adware

Adware wordt vaak gecombineerd met een hosttoepassing die gratis wordt aangeboden op voorwaarde dat de gebruiker akkoord gaat met het uitvoeren van de adware. Omdat adware-toepassingen doorgaans worden geïnstalleerd nadat de gebruiker een licentieovereenkomst die het doel van de toepassing vermeldt heeft geaccepteerd, wordt er geen inbreuk gepleegd.

Pop-upadvertenties kunnen echter irritant worden en in sommige gevallen de systeemprestaties negatief beïnvloeden. De gegevens die door sommige van deze toepassingen worden verzameld, kunnen bovendien privacy-problemen veroorzaken voor gebruikers die niet volledig op de hoogte waren van de voorwaarden van de licentieovereenkomst.

#### Keylogger

Een keylogger is een toepassing die alles wat u typt registreert.

Keyloggers zijn in wezen niet kwaadaardig. Ze kunnen worden gebruikt voor rechtmatige doeleinden, zoals het bewaken van de activiteiten van werknemers of kinderen. Ze worden echter steeds meer gebruikt door cybercriminele voor boosaardige doeleinden (bijv. voor het verzamelen van persoonlijke gegevens, zoals aanmeldingsgegevens en nummer van de sociale zekerheid).

#### **Polymorf virus**

Een virus dat zijn vorm wijzigt bij elk bestand dat het infecteert. Aangezien zij geen consequent binair patroon hebben, zijn dergelijke virussen moeilijk te identificeren.

#### Ransomware

Ransomware is kwaadaardige software waarmee criminelen proberen geld af te persen van gebruikers, door hun systemen ontoegankelijk te maken totdat er losgeld is betaald. Enkele van de vele varianten van ransomware voor persoonlijke computersystemen zijn CryptoLocker, CryptoWall en TeslaWall.

De infectie kan verspreid worden door spam-e-mail te openen, e-mailbijlagen te openen of toepassingen te installeren zonder dat de

gebruiker weet wat er op zijn systeem gaande is. Dagelijkse gebruikers en bedrijven vormen een doelwit voor ransomwarehackers.

#### Rootkit

Een rootkit is een set softwarehulpprogramma's die toegang biedt tot een systeem op beheerniveau. Deze term werd voor het eerst gebruikt voor UNIX-besturingssystemen en verwees naar opnieuw gecompileerde hulpprogramma's die indringers beheerrechten verleende, zodat ze hun aanwezigheid konden verbergen zodat ze onzichtbaar bleven voor systeembeheerders.

De belangrijkste rol van rootkits is het verbergen van processen, bestanden, aanmeldingen en logboeken. Ze kunnen ook gegevens onderscheppen van terminals, netwerkverbindingen of randapparaten als ze de geschikte software bevatten.

Rootkits zijn in wezen niet kwaadaardig. Systemen en zelfs sommige toepassingen verbergen kritieke bestanden met de hulp van rootkits. Ze worden echter het vaakst gebruikt om malware of de aanwezigheid van een indringer op het systeem te verbergen. In combinatie met malware, vormen rootkits een ernstige bedreiging voor de integriteit en beveiliging van een systeem. Ze kunnen het verkeer controleren, achterpoortjes in het systeem maken, bestanden en logboeken wijzigen en detectie vermijden.

#### Spyware

Elke software die heimelijk gebruikersgegevens verzamelt via de internetverbinding van de gebruikers zonder dat hij/zij zich hiervan bewust is, doorgaans voor reclamedoeleinden. Spywaretoepassingen worden doorgaans gebundeld als een verborgen onderdeel van freewareof sharewareprogramma's die kunnen worden gedownload van het internet. We moeten echter wel vermelden dat de meeste shareware- en freewaretoepassingen geen spyware bevatten. Zodra de spyware is geïnstalleerd, worden de activiteiten van de gebruiker op het Internet gevolgd en wordt deze informatie op de achtergrond naar iemand anders doorgestuurd. Spyware kan ook informatie verzamelen over e-mailadressen en zelfs wachtwoorden en creditcardnummers.

Spyware is vergelijkbaar met een Trojaans paard omdat gebruikers ook in dit geval het product onbewust installeren wanneer ze een ander programma installeren. Een veel voorkomende manier om slachtoffer te worden van spyware is bepaalde P2P-bestandsuitwisselingsprogramma's te downloaden.

Naast het feit dat deze methode onethisch is en een inbreuk op de privacy van de gebruiker betekent, steelt spyware van de gebruiker door de geheugenbronnen van de computer te gebruiken en bandbreedte te verbruiken wanneer de informatie naar de thuisbasis van de spyware wordt verzonden via de internetverbinding van de gebruiker. Aangezien spyware geheugen- en systeembronnen gebruikt, kunnen de toepassingen die op de achtergrond worden uitgevoerd leiden tot systeemfouten of een algemene systeeminstabiliteit.

#### **Trojaans paard**

Een destructief programma dat zich voordoet als een goedaardige toepassing. In tegenstelling tot virussen, maken ze geen kopie van zichzelf, maar ze kunnen wel even vernietigend zijn. Een van de meest verraderlijke types van de Trojaanse paarden is een programma dat beweert dat het uw computer kan bevrijden van virussen, maar dat in werkelijkheid virussen op uw computer installeert.

De term komt uit een verhaal uit de Illias van Homerus, dat vertelt over de Grieken die hun vijanden, de Trojanen een reusachtig houten paard schonken, zogenaamd als een vredesgebaar. Maar nadat de Trojanen het paard binnen de stadsmuren hadden gesleept, kwamen de Griekse soldaten, die in de holle romp van het paard verborgen zaten te voorschijn en openden ze de poorten van de stad, zodat hun landgenoten Troje konden binnendringen en veroveren.

#### Virus

Een programma of een deel van een code die op uw computer wordt geladen zonder uw medeweten en tegen uw wil wordt uitgevoerd. De meeste virussen kunnen zichzelf ook dupliceren. Alle computervirussen zijn door de mens gemaakt. Een eenvoudig virus dat zichzelf steeds opnieuw kan dupliceren is relatief eenvoudig te maken. Zelfs een dergelijke eenvoudig virus is gevaarlijk aangezien het snel al het beschikbare geheugen zal opgebruiken en het systeem zal blokkeren; Een nog gevaarlijker type is een virus dat in staat is zichzelf te verzenden via netwerken en beveiligingssystemen te omzeilen.

#### Worm

Een programma dat zich verspreidt via een netwerk en zichzelf ondertussen reproduceert. Dit type kan zich niet vasthechten aan andere programma's.